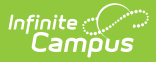

# **Student Records Transfer**

Last Modified on 06/10/2025 10:29 am CDT

<u>Main Technical Components | DIS Agents and Zones | Enroll Students with the Student Locator |</u> <u>Student Records Transfer | What is Sent During a Records Transfer | Data Import Wizards</u>

Tool Search: Student Records Transfer

Records Transfer functionality varies from state to state. See your state Localization page for specific information.

See the <u>Student Records Transfer Tool Rights</u> article for information on tool rights needed to complete this process.

The Student Records Transfer tool allows districts to transfer integral student data electronically to other districts using the same regional or State Edition of Campus. The state or regional edition acts as the intermediary that facilitates the exchange process between districts.

To view details of student records transfer activity, select each student within the Transfers window.

| tudent R                | ecords Trans           | sfer ☆           |                                      | System Settings > Data I                                                                                        | nterchange Admin | istration > Student Records Tra<br>Related Tools |
|-------------------------|------------------------|------------------|--------------------------------------|----------------------------------------------------------------------------------------------------|------------------|--------------------------------------------------|
| Transfers               |                        |                  |                                      |                                                                                                    |                  |                                                  |
| equest Date             | Name                   | Status           | Requesting District                  | Releasing District                                                                                              |                  |                                                  |
| 6/20/2024               | Smith                  | error            | ROBBINSDALE SCHOOL<br>DISTRICT       | CHANDLER UNIFIED DISTRICT                                                                                       |                  |                                                  |
| 6/20/2024               | Abdullahi,             | error            | ROBBINSDALE SCHOOL<br>DISTRICT       | CHANDLER UNIFIED DISTRICT                                                                                       |                  |                                                  |
| 1/22/2024               | Sage,                  | error            | Ignacio                              | CHANDLER UNIFIED DISTRICT                                                                                       |                  |                                                  |
|                         |                        |                  |                                      |                                                                                                    | -                |                                                  |
| Records <sup>-</sup>    | Fransfer Smith         | ı,               |                                      |                                                                                                    |                  |                                                  |
| his is a Records        | Release containing the | student informat | ion, the requesting district/user ar | nd the releasing district/user.                                                                                 |                  |                                                  |
|                         | renease containing inc |                  | Face line at Tax                     |                                                                                                    |                  |                                                  |
| student:<br>Last Name S | mith                   |                  | Enrollment Typ<br>First Name         | Middle Name                                                                                                    |                  |                                                  |
| Gender                  |                        |                  | Birthdate                            | SSN                                                                                                    |                  |                                                  |
| Grade                   |                        |                  | School 2023-24 2/3 Da                | y Preschool - NH Start Date 09/11/2023                                                                          |                  |                                                  |
| Requesting Dis          | trict & User           |                  |                                      |                                                                                                    |                  |                                                  |
| District 0              | 28101 ROBBINSDALE      | SCHOOL DISTR     | ICT Name System Adminis              | strator Username admin                                                                                          |                  |                                                  |
| Request Date 0          | 5/20/2024              |                  | Work Phone                           | Email                                                                                                    |                  |                                                  |
| Test if AZ can se       | e this from MN         |                  |                                      |                                                                                                    |                  |                                                  |
|                         |                        |                  |                                      |                                                                                                    |                  |                                                  |
| Target District         |                        |                  |                                      |                                                                                                    |                  |                                                  |
| District 0              | 70280000 CHANDLER      | UNIFIED DISTRI   | СТ                                   |                                                                                                    |                  |                                                  |
| Releasing Distr         | ict & User             |                  |                                      |                                                                                                    |                  |                                                  |
| District 0              | 70280000 CHANDLER      | UNIFIED DISTRI   | CT Name                              | Username                                                                                                    |                  |                                                  |
| Release Date            |                        |                  | Work Phone                           | Email                                                                                                    |                  |                                                  |
| Comments                |                        |                  |                                      |                                                                                                    |                  |                                                  |
| vone.                   |                        |                  |                                      | in the second second second second second second second second second second second second second second second |                  |                                                  |
| Error Mes               | sage: The student rec  | uested does no   | t exactly match any records in       | vour system, transfer not possible.                                                                             |                  |                                                  |

Image 1: Student Records Transfer

Infinite 🖱

# **Main Technical Components**

The terms in this section outline the primary components of the student records transfer process.

- **Agent** Transferring records within a Campus State Edition occurs through Campus agent-toagent communication. There are three agents involved in a records transfer:
  - **State-level agent** (*The agent existing in the state-level installation of Campus.*) The state-level agent is the main facilitator of all agent communication and makes requesting and transferring records possible.
  - **New district agent** (*The agent in the new district to which the student has transferred.*)

The new district may enroll the new student and then request his/her records from the former district by creating a records transfer request. The new district's agent will send the request message to the state-level agent. The state-level agent will then route the request message to the agent in the student's former district.

• **Former district agent** - (*The agent in the previous district that the student no longer attends.*)

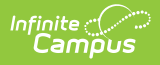

The agent in the student's former district will receive the records request message from the state-level agent on behalf of the new district. The designated records transfer user in the former district will approve the release of the student's records. The agent in the former district will send the records in a message to the state-level agent. The state-level agent will then route the records to the new district.

• **State zone** - The designated area in which the district agents communicate through the statelevel agent. The state zone is accessible by each district and at the state.

# **DIS Agents and Zones**

Tool Search: Zone Setup, Agents

Completing a student records transfer between two districts uses DIS messaging and involves builtin Campus agents installed by Campus hosting staff during the district/state's initial configuration.

To allow an intrastate records transfer, Campus hosting sets up DIS communication between district and state agents.

Districts do NOT communicate directly with each other. All messaging and data movement between districts flows through the state-level agent.

| Zone Setu      | p ☆                   | System Settings > Data Interchange Setup > Zone Setup       |
|----------------|-----------------------|-------------------------------------------------------------|
|                |                       | Related Tools                                               |
| 🕀 New 🖺        | Save 😣 Delete         |                                                             |
| Zone List      |                       | Zone Info                                                   |
| Name           | Scope                 | Note: Campus Zone, not editable                             |
| InfiniteRouter | Knox County All Years | *Name                                                       |
| KYStateZone    | 23-24                 | KYStateZone                                                 |
| KYStateZoneM1  | 22-23                 | XML Language                                                |
| KYStateZoneP1  | 24-25                 | Any (not ZIS restricted)                                    |
|                |                       | Allow HTTP                                                  |
|                |                       |                                                             |
|                |                       | Description                                                 |
|                |                       |                                                             |
|                |                       |                                                             |
|                |                       |                                                             |
|                |                       | School                                                      |
|                |                       | All Schools                                                 |
|                |                       | Year                                                        |
|                |                       | 23-24 🗸                                                     |
|                |                       | Calendar                                                    |
|                |                       |                                                             |
|                |                       | URL for Communication                                       |
|                |                       | nups://infinitecampus.com/campus/interchange/erSEKY02/KYSta |
|                |                       |                                                             |
|                |                       |                                                             |
|                |                       |                                                             |

Image 2: District-Level View of the State Zone

In each district, a state zone exists to facilitate communication with the state-level agent. This zone is where messages related to student data, including records transfer within the state, are exchanged.

| Zone Setup ☆                                                                                                    | System Settings > Data Interchange Setup > Zone Se                                                                                                    |
|----------------------------------------------------------------------------------------------------|----------------------------------------------------------------------------------------------------|
| A New B Cause A Delate                                                                                                    | Related Tools                                                                                                    |
| Zone List<br>Name Scope<br>Kr301Zone Knox County 23-24<br>Kr301ZoneP1 Knox County 22-23<br>Kr355Zone Trigg County 23-24<br>Kr555Zone M1 Trigg County 22-23<br>Kr555ZoneP1 Trigg County 24-25 | Zone Info         Note: Campus Zone, not editable         *Name         *Name         Kr301ZoneP1         XML Language         Any (not21S restricted) ▼         Allow HTTP         Description         Zone for Knox County Next Year         District         Knox County (301)         Xear         Qalendar         Vear         24-25 ▼         Calendar         VRL for Communication         https://infinitecampus.com/campus/interchange/relSEKYst/KY301 |

Image 3: State-Level View of Each District Zone

At the state level, a zone exists for each district within the state to facilitate communication and exchange messages related to student data, including records transfer within the state.

# **Enroll Students with the Student** Locator

Tool Search: Student Locator

Districts are required to use the <u>Student Locator</u> tool to add and enroll new students, preventing duplicate entries and records from being created for the same person.

When the student is enrolled and located by the Student Locator, it means he/she is transferring from another district within the same state/region and already has a record in the state database. This indicates that his/her records can be requested from the former district once the student is enrolled.

| Student Loca  | Student Locator           |                               |                     |                         |                  |           |              |  |
|---------------|---------------------------|-------------------------------|---------------------|-------------------------|------------------|-----------|--------------|--|
| Student Sea   | arch                      |                               |                     |                         |                  |           |              |  |
| Search fo     | or a student already trac | cked in Campus using the fiel | ds provided. A mini | imum amou<br>iretName a | int of data must | be entere | ed in order  |  |
| list or click | k on Create New Stude     | nt. When doing a SSN-only s   | earch, the user mu  | st still do a           | name based s     | earch bef | ore they are |  |
| allowed to    | o create a new person.    |                               |                     |                         |                  |           |              |  |
|               |                           |                               |                     |                         |                  |           |              |  |
| Last Name     | Test                      | Name                          | State ID            | Gender                  | Birth Date       | %         |              |  |
| First Name    | Kid                       | Test, Kid                     | 086250441           | F                       | 04/02/2000       | 100       |              |  |
| Gender        | F V                       |                               |                     |                         |                  |           |              |  |
| Birth Date    |                           |                               |                     |                         |                  |           |              |  |
| Middle Name   |                           |                               |                     |                         |                  |           |              |  |
| SSN #         |                           |                               |                     |                         |                  |           |              |  |
| State ID      |                           |                               |                     |                         |                  |           |              |  |
|               |                           |                               |                     |                         |                  |           |              |  |
|               | Search>                   |                               |                     |                         |                  |           |              |  |
|               |                           |                               |                     |                         |                  |           |              |  |
|               |                           |                               |                     |                         |                  |           |              |  |
|               |                           |                               |                     |                         |                  |           |              |  |
|               |                           |                               |                     |                         |                  |           |              |  |
|               |                           |                               |                     |                         |                  |           |              |  |
|               |                           |                               |                     | Crea                    | te New Stude     | ent >     |              |  |
|               |                           |                               |                     |                         |                  |           |              |  |

Campus

Image 6: Locating a Transfer Student for Enrollment in a New District

# **Student Records Transfer**

The following sections detail the necessary steps for completing a student records transfer:

- I. New District Requests a Student Records Transfer
- II. Former District Responds to a Student Records Transfer Request
- III. New District Receives Released Records from Former District

For a student records transfer to be possible, the state database must have a record of the student's former enrollment and the student's *stateID* number.

When the Student Records Transfer is requested or released, the messages and data are funneled through the state to the new district via the <u>state agent</u>.

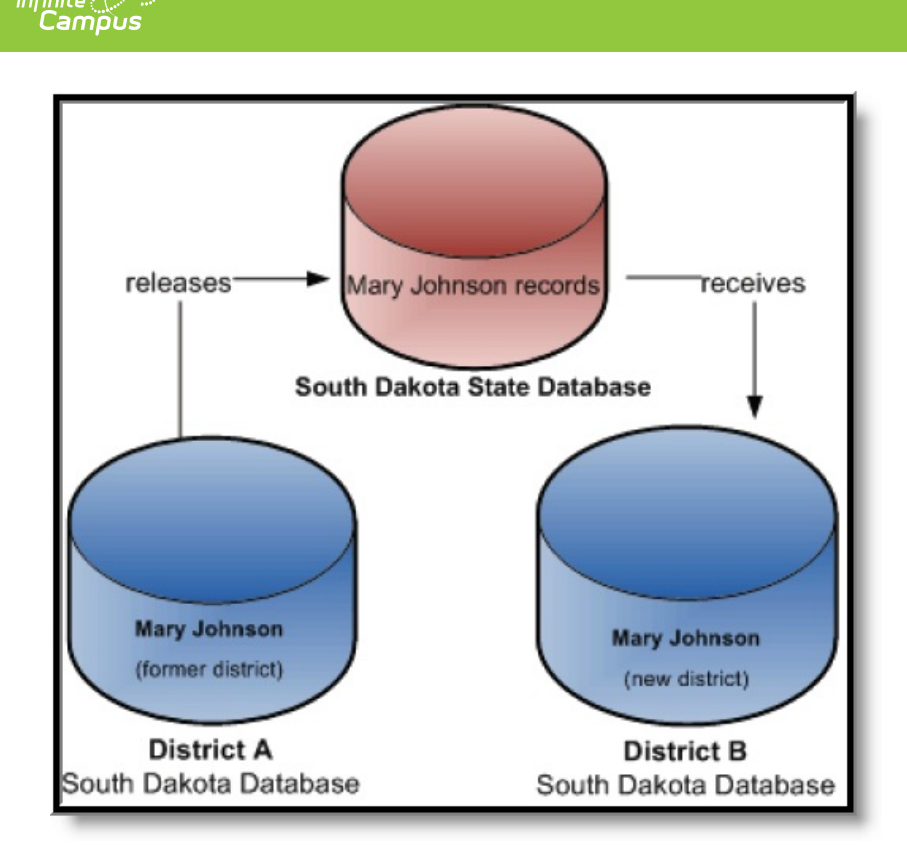

Image 7: Sample Transfer of Student Records

# I. New District Requests a Student Records Transfer

Tool Search: Records Transfer

A records transfer may be requested at any time after the transfer student has been enrolled in the new district. The records transfer page will display immediately after the student's new enrollment is saved.

The transfer can be performed at the time of enrollment or at a later date. To request a transfer, navigate to the <u>Records Transfer</u> tool, select the **New State Transfer Request** icon (if applicable), and select the **Submit Request** button.

| - Rec                                                              | ords Transfe                                                                                         | r 🛧                                                                                                    |                                                      |                                                                                    | Student Information > General > Records Trans |
|--------------------------------------------------------------------|----------------------------------------------------------------------------------------------------|----------------------------------------------------------------------------------------------------|------------------------------------------------------|------------------------------------------------------------------------------------|-----------------------------------------------|
| Cou                                                                | inselor:                                                                                             | Student #:                                                                                                 | Grade: 11 DO                                         | DB:                                                                                | Related Tools                                 |
| New State Tran                                                     | Isfer Request                                                                                        | ew National Transfer Requ                                                                                  | est                                                  |                                                                                    |                                               |
| Transfers                                                          |                                                                                                    |                                                                                                    |                                                      |                                                                                    |                                               |
| Request Date                                                       | Name                                                                                                 | Status Requesting Dis                                                                                      | rict Rele                                            | easing District                                                                    |                                               |
|                                                                    |                                                                                                    |                                                                                                    |                                                      |                                                                                    |                                               |
| Records Tr<br>Use this tool to require distinct to confirm         | ransfer<br>lest the release of a trans<br>on the opportunity to relea<br>in this student was enrolle | sfer student's records. The follow<br>ase their records. Only an exact<br>of there and to let them know to | ing information will be s<br>student match can yield | sent to the student's former district<br>1 a release, so it is a good idea to call | all                                           |
| Student:<br>Last Name<br>Gender F<br>Grade 11                      | First Name<br>Birthdate<br>School                                                                    | Enrollment Type: Primary<br>24-25 Knox Central High Sch                                                    | Middle Name M<br>SSN<br>pol Start Date 07/01/        | 2024                                                                               |                                               |
| Requesting Distri<br>District 301<br>Request Date 08/2<br>Comments | ict & User<br>Knox County Name<br>27/2024 Work Phon                                                  | System Administrator<br>ne                                                                                 | Usemame admin<br>Email                               |                                                                                    |                                               |
|                                                                    |                                                                                                    |                                                                                                    |                                                      |                                                                                    |                                               |

Image 8: Records Transfer Tool

Infinite Campus

# **Process Inbox Status - Waiting**

The new district's Process Inbox and the student's Records Transfer tab will both display a **Waiting** status until the former district responds.

Only users who have Notify Process Inbox tool rights and calendar rights (or All Calendars rights) to the school where the student is currently enrolled in will receive this message.

| Process Inbox            |                                           |                      |
|--------------------------|-------------------------------------------|----------------------|
| Date Range to            | Display All Processes 🛛 Find Messages     |                      |
| Delete Selected Messages | ]                                         |                      |
|                          | 1                                         |                      |
| Process                  | Name                                      | Posted Date Due Date |
| 🔲 🜻 🚏 Records Transfer   | Transfer Released: Student, New 117852868 | 04/11/2011           |
| Records Transfer         | Waiting:Test, Julia 12345678              | 04/11/2011           |
| 🔲 🖠 📅 Records Transfer   | Transfer Released: Student, New 117852868 | 04/11/2011           |
| 🔲 🖠 📅 Records Transfer   | Transfer Released: Student, New 117852868 | 04/11/2011           |
| 🔲 📃 🜻 🚏 Records Transfer | Transfer Released: Student, New 117852868 | 04/11/2011           |
| 🔲 📃 🚦 📅 Records Transfer | Transfer Released: Student, New 117852868 | 04/11/2011           |

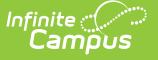

Image 9: New District's Process Inbox - Waiting Status

During this time, the new district will not know what district the student previously attended.

| Student Rec | ords Transfer                                                                                           |               |                               |             |            |  |  |  |  |
|-------------|----------------------------------------------------------------------------------------------------|---------------|-------------------------------|-------------|------------|--|--|--|--|
| Records Re  | Records Release                                                                                         |               |                               |             |            |  |  |  |  |
| This is a l | This is a Records Release containing the student information, the requesting district/user and the rele |               |                               |             |            |  |  |  |  |
|             |                                                                                                    |               |                               |             |            |  |  |  |  |
|             |                                                                                                    |               |                               |             |            |  |  |  |  |
|             |                                                                                                    |               |                               |             |            |  |  |  |  |
| Records Tra | ansfer Test, Juli                                                                                       | a #12345678   |                               |             |            |  |  |  |  |
| Student:    |                                                                                                    |               | Enrollment Type: Primary      |             |            |  |  |  |  |
| Last Name   | Test                                                                                                    | First Name    | Julia                         | Middle Name | Ruth       |  |  |  |  |
| Gender      | F                                                                                                    | Birthdate     | 06/15/1998                    | SSN         |            |  |  |  |  |
| Grade       | 07                                                                                                    | School        | 10-11 Middle School           | Start Date  | 08/25/2010 |  |  |  |  |
|             |                                                                                                    |               |                               |             |            |  |  |  |  |
|             |                                                                                                    |               |                               |             |            |  |  |  |  |
| Requestin   | g District & User                                                                                       |               |                               |             |            |  |  |  |  |
| District    | 32002 Pierre 32                                                                                         | -2 Name       | Administration Administration | Username a  | idmin      |  |  |  |  |
| Request Da  | te 04/11/2011                                                                                           | Work Phon     | e                             | Email       |            |  |  |  |  |
| Comments    |                                                                                                    |               |                               |             |            |  |  |  |  |
| Send Reco   | rds Please.                                                                                             |               |                               |             |            |  |  |  |  |
|             | Status: W                                                                                               | aiting for fo | rmer district to release reco | rds.        |            |  |  |  |  |
|             |                                                                                                    |               |                               |             |            |  |  |  |  |

#### Image 10: Records Transfer Tab - Waiting

If the student's former district cannot be located because the state does not have a matching record for the student, a transfer error will appear to let the user know the request was unsuccessful. Clicking the link will display the reason for the error.

| tudent Recor | ds Transfer            |               |                               |                 |               |                  |
|--------------|------------------------|---------------|-------------------------------|-----------------|---------------|------------------|
| Records Rele | ease                   |               |                               |                 |               |                  |
| This is a Re | ecords Release contain | ing the stude | nt information, the requestir | ng district/use | r and the rel | easing district/ |
|              |                        |               |                               |                 |               |                  |
|              |                        |               |                               |                 |               |                  |
|              |                        |               |                               |                 |               |                  |
| Records Tran | isfer Abel, Rylan #    |               |                               |                 |               |                  |
| Student:     |                        |               | Enrollment Type: Primary      | y               |               |                  |
| Last Name    | Rylan                  | First Name    | Rylan                         | Middle Name     | Rylan         |                  |
| Gender       | M                      | Birthdate     | 00/00/2000                    | SSN             |               |                  |
| Grade        | 03                     | School        | 09-10 C.C. Lee Elementary     | Start Date      | 08/24/2009    |                  |
|              |                        |               |                               |                 |               |                  |
|              |                        |               |                               |                 |               |                  |
| Requesting   | District & User        |               |                               |                 |               |                  |
| District     | 06001 Aberdeen 06-1    | Name          | System Administrator          | Username        | admin         |                  |
| Request Date | 05/18/2011             | Work Phone    |                               | Email           |               |                  |
| Comments     |                        |               |                               |                 |               |                  |
| None.        |                        |               |                               |                 |               |                  |
|              |                        |               |                               |                 |               |                  |
|              |                        |               |                               |                 |               |                  |
| Releasing Di | istrict & User         |               |                               |                 |               |                  |
| District     |                        | Name          |                               | Username        |               |                  |
| Release Date |                        | Work Phone    |                               | Email           |               |                  |
| Comments     |                        |               |                               |                 |               |                  |
| None.        |                        |               |                               | _               |               |                  |
|              | Error Messa            | ige: No forn  | ner district records four     | ıd.             |               |                  |
|              |                        |               |                               |                 | _             |                  |

Image 11: Records Transfer Tab - Error

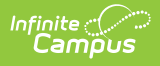

# II. Former District Responds to a Student Records Transfer Request

When a student records transfer is requested, the former district will receive a notification in his/her Process Inbox.

| Process Inbox            |                                                  |                      |
|--------------------------|--------------------------------------------------|----------------------|
| Date Range to            | Display All Processes 🔽 Find Messages            |                      |
| Delete Selected Messages | ]                                                |                      |
|                          |                                                  |                      |
| Process                  | Name                                             | Posted Date Due Date |
| 🔲 ! 📅 Records Transfer   | Transfer Released: Student, New 117852868        | 04/11/2011           |
| 🔲 🚆 Records Transfer     | Request for you to release: Test, Julia 12345678 | 04/11/2011           |
| 🔲 ! 📅 Records Transfer   | Transfer Released: Student, New 117852868        | 04/11/2011           |
| 🔲 📃 🜻 📅 Records Transfer | Transfer Released: Student, New 117852868        | 04/11/2011           |
| Records Transfer         | Transfer Released: Student, New 117852868        | 04/11/2011           |

Image 12: Former District's Process Inbox - Request to Release Records

When the link is selected, the request displays the following screen with information on the student and new district:

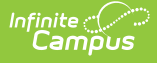

| Student Reco | rds Transfer                                                                                                 |                |                 |                            |                  |                       |  |  |  |
|--------------|----------------------------------------------------------------------------------------------------|----------------|-----------------|----------------------------|------------------|-----------------------|--|--|--|
| Release or   | Release or Reject a Request for Transfer Records                                                             |                |                 |                            |                  |                       |  |  |  |
| An extern    | An external district is requesting the release of your district's records of a student. The request has come |                |                 |                            |                  |                       |  |  |  |
| district. Th | ne student has bee                                                                                           | en enrolled in | the ne          | w district, so please help | to prevent inco  | rrect data or enrol   |  |  |  |
| Infinite Ca  | mpus varifias that                                                                                           | the requestio  | a dist          | rict is whom they say the  | , are and that t | he user making the    |  |  |  |
| You may a    | accept or reject th                                                                                          | is request, bu | g uisi<br>t γou | are encouraged to call the | e requesting dis | trict to verify the u |  |  |  |
|              |                                                                                                    |                |                 |                            |                  |                       |  |  |  |
|              |                                                                                                    |                |                 |                            |                  |                       |  |  |  |
|              |                                                                                                    |                |                 |                            |                  |                       |  |  |  |
| Records Tra  | insfer Lane, Sus                                                                                             | sie #          |                 |                            |                  |                       |  |  |  |
| Student:     |                                                                                                    |                |                 | Enrollment Type: Prima     | iry              |                       |  |  |  |
| Last Name    | Test                                                                                                    | First Name     | Julia           | a                          | Middle Name      | Ruth                  |  |  |  |
| Gender       | F                                                                                                    | Birthdate      | 06/15           | 5/1998                     | SSN              |                       |  |  |  |
| Grade        | 07                                                                                                    | School         | 10-11           | Middle School              | Start Date       | 08/25/2010            |  |  |  |
|              |                                                                                                    |                |                 |                            |                  |                       |  |  |  |
|              |                                                                                                    |                |                 |                            |                  |                       |  |  |  |
| Requesting   | ) District & User                                                                                            |                |                 |                            |                  |                       |  |  |  |
| District     | 06001 Aberdeer                                                                                               | n 06-1 Name    |                 | System Administrator       | Username         | admin                 |  |  |  |
| Request Dat  | e 04/07/2011                                                                                                 | Work F         | hone            |                            | Email            |                       |  |  |  |
| Comments     |                                                                                                    |                |                 |                            |                  |                       |  |  |  |
| None.        |                                                                                                    |                |                 |                            |                  |                       |  |  |  |
|              |                                                                                                    |                |                 |                            |                  |                       |  |  |  |
|              |                                                                                                    |                |                 |                            |                  |                       |  |  |  |
| Releasing I  | District & User                                                                                              |                |                 |                            |                  |                       |  |  |  |
| District     | 32002 Pierre 32                                                                                              | -2 Name        |                 | Administration Administra  | tion Username    | admin                 |  |  |  |
| Release Date | e 04/26/2011                                                                                                 | Work F         | hone            |                            | Email            |                       |  |  |  |
| Comments     |                                                                                                    |                |                 |                            |                  |                       |  |  |  |
|              |                                                                                                    |                |                 |                            |                  |                       |  |  |  |
|              |                                                                                                    |                |                 |                            |                  |                       |  |  |  |
|              |                                                                                                    |                |                 |                            |                  |                       |  |  |  |
|              |                                                                                                    |                |                 |                            |                  |                       |  |  |  |
|              |                                                                                                    |                |                 |                            |                  |                       |  |  |  |
|              |                                                                                                    |                | <b>D</b> ·      |                            |                  |                       |  |  |  |
|              | Release R                                                                                                    | ecords         | Reje            | ect Request                | e Request        |                       |  |  |  |
|              |                                                                                                    |                |                 |                            |                  |                       |  |  |  |

Image 13: Former District - Incoming Records Request

The former district is expected to respond to the request in one of three ways:

- **Release Records** Student records and the previous district's contact information is sent to the new district. A notice appears in the new district's Process Inbox stating "Transfer Released."
- **Reject** No student records are sent to the new district. A notice appears in the new district's Process Inbox stating "Transfer Rejected." The previous district's contact information is visible.
- **Ignore** No student records or former district information is sent. A notice appears in the new district's Process Inbox stating "Transfer Rejected." This is an anonymous rejection with no indication of the former district.

The **Ignore** feature should only be used in the event that a former district has a valid, legal reason to withhold student information from the new district (*e.g.*, court order, witness protection program agreement).

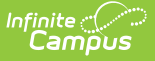

#### **Enrollment Overlap Indicator**

In case the former district has not ended the student's enrollment in its district at the time it receives the Student Records Transfer request, an enrollment **Overlap** indicator will appear with the student's current and active enrollment displayed.

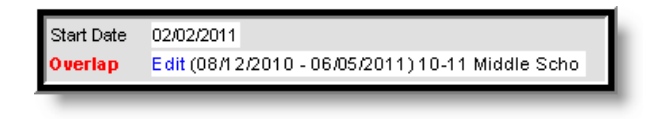

Image 14: Enrollment Overlap Indicator

Selecting the **Edit** link will redirect the user to the student's <u>Enrollments tab</u> where his/her enrollment may immediately be ended.

The Overlap indicator only appears if a student's enrollment in his/her former district has not been ended. This message may be the first notification to the former district that a student has transferred and is enrolling into a new district.

# **Mismatched Data**

To prevent mistaken transfers of student data, Campus only allows a district to release student records if an exact match is found between districts.

Therefore, if the new district enters the student's information incorrectly (e.g., spells the name wrong or enters the wrong birthday), the former district will not be able to release the records for the student. When the new district user clicks on the records release link, an error will display.

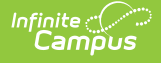

| Student Reco | rde Transfor                                                                                                    |               |                |                   |              |             |             |        |
|--------------|----------------------------------------------------------------------------------------------------|---------------|----------------|-------------------|--------------|-------------|-------------|--------|
| Becorde Bel  |                                                                                                    |               |                |                   |              |             |             |        |
| This is a R  | Records Release.<br>This is a Records Release containing the student information, the requesting district@iser and the releasing district@iser |               |                |                   |              |             |             |        |
|              |                                                                                                    |               |                |                   |              |             |             |        |
|              |                                                                                                    |               |                |                   |              |             |             |        |
|              |                                                                                                    |               |                |                   |              |             |             |        |
| Records Tra  | nsfer Test, Juli                                                                                                    | a # 12345678  |                |                   |              |             |             |        |
| Student:     |                                                                                                    |               | Enrollm        | ent Type: Primary | y            |             |             |        |
| Last Name    | Test                                                                                                    | First Name    | Julia          |                   | Middle Name  | Ruth        |             |        |
| Gender       | F                                                                                                    | Birthdate     | 06/15/1998     |                   | SSN          |             |             |        |
| Grade        | 07                                                                                                    | School        | 10-11 Middle S | School            | Start Date   | 08/25/2010  | )           |        |
|              |                                                                                                    |               |                |                   |              |             |             |        |
|              |                                                                                                    |               |                |                   |              |             |             |        |
| Requesting   | District & User                                                                                                    |               |                |                   |              |             |             |        |
| District     | 32002 Pierre 32-                                                                                                    | -2            | Name           | Adam Person       | U            | sername<br> | adamper     |        |
| Request Date | e 01/19/2010                                                                                                    |               | Work Phone     | (555)427-6650     | E            | mail        |             |        |
| Comments     |                                                                                                    |               |                |                   |              |             |             |        |
| None.        |                                                                                                    |               |                |                   |              |             |             |        |
|              |                                                                                                    |               |                |                   |              |             |             |        |
| Releasing D  | )istrict & User                                                                                                    |               |                |                   |              |             |             |        |
| District     | 34301 Crow Cre                                                                                                    | ek Tribal Sch | ool Name       |                   | U            | sername     |             |        |
| Release Date | •                                                                                                    |               | Work Phone     |                   | E            | mail        |             |        |
| Comments     |                                                                                                    |               |                |                   |              |             |             |        |
| None.        |                                                                                                    |               |                |                   |              |             |             |        |
|              |                                                                                                    |               |                |                   |              |             |             |        |
| Error Messa  | ge: The student                                                                                                    | requested     | does not mat   | tch any records   | in your syst | tem, transi | fer not pos | sible. |
|              |                                                                                                    |               | Son            | Error             |              |             |             |        |
|              |                                                                                                    |               | Sent           |                   |              |             |             |        |
|              |                                                                                                    | _             | _              |                   |              |             |             |        |

Image 15: Data Integrity Error

# **Records Transfer Objects**

See the <u>Record Transfer Objects</u> section for more information about which objects are transferred during the student records transfer.

# III. New District Receives Released Records from Former District

When the former district selects the **Release Records** option, records are sent to the new district. The new district will receive a message link in its Process Inbox containing the student's records and the former district's contact information.

Records transfers can be accessed in three areas of Campus, when the appropriate user rights have been assigned:

- Process Alerts (formerly Process Inbox) (until deleted)
- Student Information > General > Student Records Transfer (permanent record)
- System Settings > Data Interchange > Student Records Transfer (permanent record)

A released records transfer message will contain two methods of receiving the transferred student records. It is the responsibility of the new district to complete the records transfer by importing and/or entering the relevant data.

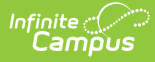

- **Transferred Documents** PDFs available for download, saving and/or printing.
- **Data Import Wizards** Method of directly writing the former district data to the new district database.

| Requesting District & User  |                       |                                   |          |  |  |  |
|-----------------------------|-----------------------|-----------------------------------|----------|--|--|--|
| District 06001 Aberdeen 06- | -1                    | Name :                            | Username |  |  |  |
| Request Date 08/18/2011     |                       | Work Phone                        | Email    |  |  |  |
| Comments                    |                       |                                   |          |  |  |  |
| None.                       |                       |                                   |          |  |  |  |
|                             |                       |                                   |          |  |  |  |
|                             |                       |                                   |          |  |  |  |
| Releasing District & User   |                       |                                   |          |  |  |  |
| District 06301 ABERDEEN CA  | ATHOLIC SCHOOL SYSTEM | Name                              | Username |  |  |  |
| Release Date 08/18/2011     | Items not pertin      | ent to the                        | Email    |  |  |  |
| Comments                    | student are cros      | ssed out.                         |          |  |  |  |
| None.                       | 7                     |                                   |          |  |  |  |
|                             | Status: Rec           | ords released.                    |          |  |  |  |
| Transfer Documents          |                       | Data imports                      |          |  |  |  |
| <u></u>                     | B Quarter 4           | M Transcript Import Wizard        |          |  |  |  |
|                             |                       | 명 Extended Census Import Wizard   |          |  |  |  |
| Census Contact Summary      | Quarter 1             | Encolment History Import Wizard   |          |  |  |  |
|                             | Quarter 2             | 민준<br>이 Assessment Import Wizard  |          |  |  |  |
| Enrollment History          | Cuarter 3             | P Assessment Import Wizard        |          |  |  |  |
| Schedule                    | <u> 8</u> ₽           |                                   |          |  |  |  |
| Attendance Period Detail    | Special Ed Evaluation |                                   |          |  |  |  |
|                             | EP Documents          | U Health Screening Import Wizard  |          |  |  |  |
|                             | 🔁 PLP                 | Special Ed Evaluation Import Wize | and      |  |  |  |
| Benavior Summary            | PLP Documents         | Special Ed Documents Import Wiz   | ard      |  |  |  |
| Health Condition Summary    | 🕘 🖙                   | PLP Import Wizard                 |          |  |  |  |
| Health Screening Summary    | LEP Services          | PLP Documents Import Wizard       |          |  |  |  |
| Health Immunization Summary | LEP Accommodations    | EP Import Wizard                  |          |  |  |  |
|                             |                       |                                   |          |  |  |  |
|                             |                       |                                   |          |  |  |  |
|                             |                       |                                   |          |  |  |  |

Image 16: Released Records Message

Crossed-out items may appear on the release page of both the new and former district. When an item in the Transfer Documents or Data Imports section is crossed out, it indicates that the student did not have any relevant records for that transfer type.

# What is Sent During a Records Transfer

Information transferred from one district to another can be generated as PDFs and/or imported into the receiving district via import wizards. The table below describes what information is transferred and how the information is made available to the receiving district (PDF and/or Import Wizard).

| Record Type D | Description and Logic | PDF is Sent | Data Import<br>Wizard |
|---------------|-----------------------|-------------|-----------------------|
|---------------|-----------------------|-------------|-----------------------|

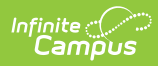

| Record Type               | Description and Logic                                                                                                    | PDF is Sent | Data Import<br>Wizard                                 |  |
|---------------------------|----------------------------------------------------------------------------------------------------|-------------|-------------------------------------------------------|--|
| Assessment                | All District, State and National tests<br>are transferred. This includes test<br>dates and scores.<br>At this time, Assessment records<br>are not included as part of a<br>National Records Exchange<br>request. NRE users will only<br>receive an assessment summary<br>for the student. | Yes         | Yes<br>See the<br>section for<br>more<br>information. |  |
| Attendance                | Current year attendance records are<br>transferred, including:<br>• Dates<br>• Codes<br>• Descriptions/comments<br>• Term summaries<br>• Course summaries<br>Attendance from previous years is not<br>transferred                                                                         | Yes         | No                                                    |  |
| Behavior                  | <ul> <li>All behavior records are transferred including: <ul> <li>Incidents</li> <li>Events</li> <li>Responses</li> <li>Comments</li> <li>Details</li> <li>Resolutions</li> <li>Roles</li> <li>Locations</li> <li>Classifications (Drugs, Harassment, Weapons)</li> </ul> </li> </ul>     | Yes         | No                                                    |  |
| Census Contact<br>Summary | Current demographic information<br>about the student and his/her contacts<br>is transferred including:<br>• Demographics Information<br>• Contact Info<br>• Mailing Addresses<br>• Primary Household Data (with<br>relationships)<br>• Non-Household Relationships                        | Yes         | No                                                    |  |

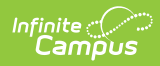

| Record Type             | Description and Logic                                                                                                    | PDF is Sent | Data Import<br>Wizard                                                                                             |
|-------------------------|----------------------------------------------------------------------------------------------------|-------------|----------------------------------------------------------------------------------------------------|
| Counseling<br>Documents | Counseling related documents entered on the <u>Counseling Documents</u> tool.                                                                                                    | Yes         | Yes                                                                                                    |
| Enrollment<br>History   | All current and historical enrollment<br>records are transferred. Future<br>enrollment records are not sent.                                                                                                    | Yes         | Yes<br>See the<br><u>Enrollment</u><br><u>History Import</u><br><u>Wizard</u> section<br>for more<br>information. |
| Extended<br>Census      | Additional demographics data is<br>transferred including:<br>• Birth Country<br>• Date Entered US<br>• Date Entered US School<br>• Home Primary Language<br>• Native American Language<br>• Birth Verification<br>• Nickname<br>Only information from the student's<br>most recent identity record is<br>transferred. | Yes         | Yes<br>See the<br>section for<br>more<br>information.                                                             |
| English Learners        | EL program data is transferred.                                                                                                    | Yes         | Yes<br>See the <u>EL</u><br><u>Import Wizard</u><br>section for more<br>information.                              |
| EL Services             | All existing EL Services data is transferred via PDF.                                                                                                    | Yes         | No                                                                                                    |
| EL<br>Accommodations    | All existing EL Accommodations data is transferred via PDF.                                                                                                    | Yes         | No                                                                                                    |
| Foster Care             | All foster care records are transferred.<br>A PDF is sent containing the student's<br>Foster Care information.                                                                                                    | Yes         | No                                                                                                    |

| Record Type         | Description and Logic                                                                                                    | PDF is Sent                                                                                                    | Data Import<br>Wizard                                                                                                    |
|---------------------|----------------------------------------------------------------------------------------------------|----------------------------------------------------------------------------------------------------|----------------------------------------------------------------------------------------------------|
| Health Condition    | All health records are transferred. A<br>PDF is sent containing conditions and<br>treatments. The import wizard<br>transfers health alert information and<br>flagged medical programs. | Yes<br>Conditions and<br>treatments are<br>transferred via<br>PDF, including:<br>• Conditions<br>• Treatments<br>• Contact | Yes<br>The Health Alerts<br>Import Wizard<br>transfers the<br>following<br>information:<br>• Programs<br>• Start/End<br>Dates<br>• User<br>Warnings<br>• Descriptions<br>• Flagged<br>Medical<br>Programs<br>See the <u>Health</u><br>Condition Import<br>Wizard section<br>for more<br>information. |
| Health<br>Documents | Health related documents entered on the <u>Health Documents</u> tool.                                                                                                    | Yes                                                                                                    | Yes                                                                                                    |
| Health<br>Screening | <ul> <li>All student health screenings and details are transferred, including:</li> <li>Screening Type</li> <li>Date</li> <li>Comments</li> </ul>                                      | Yes                                                                                                    | Yes<br>See the <u>Health</u><br><u>Screening Import</u><br><u>Wizard</u> section<br>for more<br>information.                                                                                                    |
| Homeless<br>Summary | A PDF of the student's homeless<br>records is transferred.<br>This is only available in states where<br>Program Participation > Homeless is<br>enabled.                                | Yes                                                                                                    | No                                                                                                    |

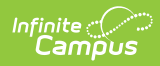

| Record Type             | Description and Logic                                                                                                    | PDF is Sent | Data Import<br>Wizard                                                                                     |  |
|-------------------------|----------------------------------------------------------------------------------------------------|-------------|----------------------------------------------------------------------------------------------------|--|
| Immunizations           | <ul> <li>All vaccine data is transferred,<br/>including: <ul> <li>Vaccines</li> <li>Shot Dates</li> <li>Current compliance status as<br/>determined by the former district</li> <li>Exemptions/waivers</li> <li>Immunization certifications<br/>(applicable to KY, KS and CA).</li> </ul> </li> </ul>                                                                                                    | Yes         | Yes<br>See the<br><u>Immunization</u><br><u>Import Wizard</u><br>section for more<br>information.         |  |
| Military<br>Connections | A student's Military Connections records (for student and guardian).                                                                                                    | Yes         | No                                                                                                    |  |
| PLP                     | A student's most recent, locked PLP for<br>the current school year is transferred.                                                                                                    | Yes         | Yes<br>See the <u>PLP</u><br><u>Import Wizard</u><br>section for more<br>information.                     |  |
| PLP Documents           | All PLP documents entered on the <u>PLP</u><br><u>Documents</u> tool.                                                                                                    | Yes         | Yes<br>See the <u>PLP</u><br><u>Documents</u><br><u>Import Wizard</u><br>section for more<br>information. |  |
| Report Cards            | <ul> <li>Report cards are only included in the transfer when the student has grading records in the active year.</li> <li>Sends the first 4 report cards in the reports list, alphabetically</li> </ul>                                                                                                    | Yes         | No                                                                                                    |  |
| Schedule                | The student's current year schedule is<br>transferred if the student has an active<br>enrollment in the currently active<br>school year.<br>Schedules from previous<br>years/enrollments are not transferred.<br>The schedule that sends is based on<br>the last 'schedule report' created in<br>the Report Setup tool (System Settings<br>> System Preferences.) This report<br>lists records in alphabetical order. | Yes         | No                                                                                                    |  |

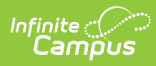

| Record Type               | Description and Logic                                                                                                    | PDF is Sent                                                                                                    | Data Import<br>Wizard                                                                                                    |
|---------------------------|----------------------------------------------------------------------------------------------------|----------------------------------------------------------------------------------------------------|----------------------------------------------------------------------------------------------------|
| Special Ed<br>Documents   | All Special Ed documents are<br>transferred.                                                                                                    | Yes                                                                                                    | Yes<br>See the <u>Special</u><br><u>Education</u><br><u>Document</u><br><u>Import Wizard</u><br>section for more<br>information.   |
| Special Ed<br>Evaluations | All current, locked Special Ed<br>evaluations for the current school year<br>are transferred.                                                                                                    | Yes                                                                                                    | Yes<br>See the <u>Special</u><br><u>Education</u><br><u>Evaluation</u><br><u>Import Wizard</u><br>section for more<br>information. |
| Special Ed IEPs           | All current, locked Special Ed IEPs for<br>the current school year are<br>transferred.                                                                                                    | Yes                                                                                                    | Yes<br>See the <u>IEP</u><br><u>Import Wizard</u><br>section for more<br>information.                                              |
| Transcript                | The latest transcript record in the<br>sending district's database is<br>transferred.<br>If the <u>Default for Transfer preference is</u><br><u>set on a transcript</u> , this transcript is<br>the default transcript sent when<br>performing a records transfer via the<br>National Records Exchange or Student<br>Records Transfer. Only one transcript<br>report per school can be marked as<br>Default for Transfer. | Yes<br>The print format<br>must be defined. If<br>more than one<br>transcript exists<br>for the calendar,<br>the latest one (in<br>database order)<br>will be sent. | Yes<br>See the<br><u>Transcript Import</u><br><u>Wizard</u> section<br>for more<br>information.                                    |
|                           | State-specific Transferred In                                                                                                    | formation                                                                                                    |                                                                                                    |
| KY State<br>Reporting     | Current year Kentucky-specific data is transferred, which includes the following:       No       Year         • State reporting enrollment elements.       Special ed enrollment elements.       Year         • Attendance summary counts.       • Gifted and Talented records.       Year                                                                                                    |                                                                                                    | Yes                                                                                                    |

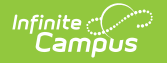

| Record Type                     | Description and Logic                            | PDF is Sent | Data Import<br>Wizard |
|---------------------------------|--------------------------------------------------|-------------|-----------------------|
| MT<br>Supplemental<br>Documents | Montana-specific Special Ed data is transferred. | No          | Yes                   |
| MT State<br>Reporting           | <section-header></section-header>                | No          | Yes                   |

# **Data Import Wizards**

Within the body of a released records transfer, users will have the option to directly import student records.

Using a Data Import Wizard may require the new district to adapt and map codes/values used by the former district to fit those of the new district. Users should be aware that running an Import Wizard more than once for the same student may produce duplicate records.

School/district's cannot access and import data via a Records Transfer request after 4 years have passed since the initial transfer request date. After four years, schools that would like to access and import an expired records transfer request will need to request a new records transfer.

The following Import Wizards are available in a release records transfer (as long as the student has records related to that type of Import Wizard):

- Transcript Import Wizard
- Extended Census Import Wizard
- Enrollment History Import Wizard
- <u>Assessment Import Wizard</u>
- Immunization Import Wizard
- Health Condition Import Wizard
- <u>Health Screening Import Wizard</u>

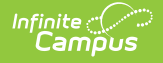

- IEP Import Wizard
- Special Education Evaluation Import Wizard
- <u>Special Education Document Import Wizard</u>
- PLP Import Wizard
- PLP Documents Import Wizard
- State Reporting Elements Available in some states
- EL Import Wizard Available on a state-by-state basis

The following tables are general representations of the fields available for import. Transfer results will vary, depending on the student's actual data. Users should expect to map elements that differ between districts.

# **Transcript Import Wizard**

The following fields from the student's <u>Transcript tab</u> will transfer from the former district to the requesting district:

**Montana Only**: Transcript Session Type, Session Number, and Secondary Credit information is also transferred and saved upon import of transcript data via the Transcript Import Wizard.

**Kentucky Only:** Difficulty Level data is transferred and saved upon import of transcript data via the Transcript Import Wizard.

If the <u>Default for Transfer preference is set on a transcript</u>, this transcript is the default transcript sent when performing a records transfer via the National Records Exchange or Student Records Transfer. Only one transcript report per school can be marked as Default for Transfer.

| Transcript Histor | ry            |                   |
|-------------------|---------------|-------------------|
| Actual Term       | End Term      | Score             |
| Attempted         | GPA Max       | Standard Name     |
| Bonus Points      | GPA Value     | Standard Number   |
| Comments          | GPA Weight    | Start Term        |
| Course Name       | Grade         | State Code        |
| Course Number     | Percent       | Terms Long        |
| Date              | School Import | Transcript Credit |

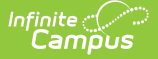

| Transcript Histo   | ry          |                                                                  |
|--------------------|-------------|------------------------------------------------------------------|
| District<br>Number | School Name | Unweighted GPA Value                                             |
| Earned             | ed School   | SCED Subject Area                                                |
|                    | Number      | This field is only available for states using SCED course codes. |
|                    |             | SCED Course Identifier                                           |
|                    |             | This field is only available for states using SCED course codes. |
|                    |             |                                                                  |

Transcript data may be mapped and imported into the new district. Records may be saved as the names and numbers defined by the former district or as local names and numbers defined by the new district.

If a student has left and then returned to the same district, you should mark the **Don't Import** checkbox for each transcript correlating to enrollment records already existing within your system.

The print format must be defined. If more than one transcript exists for the calendar, the latest one (in database order) will be sent.

| Credit Multiplication Factor 1 Adjust All Credits                                                       |   |
|----------------------------------------------------------------------------------------------------|---|
| Don't Import *School Year *Grade District No. School No. School Name *Course Number Course Name         |   |
| 2007-2008 🕑 09 6001 1 Central High School 123 🕰 Advocate A1                                             |   |
| *Score GPA Weight GPA Value Percent GPA Max Unweighted GPA Value *Earned *Attempted *Transcript Credit: |   |
| A 0 4 4 4                                                                                               | ~ |
| Bonus Points Standard Number Standard Name Date Actual Term Start Term End Term Terms Long State Code   |   |
| 1 10/22/2007 1 1 4 4                                                                                    |   |
| Comments                                                                                                |   |
| Imported from 06001 Aberdeen 06-1 Records Transfer.                                                     |   |
|                                                                                                    |   |
| Don't Import *School Year *Grade District No. School No. School Name *Course Number Course Name         |   |
| 2007-2008 09 6001 1 Central High School 234 🔍 Debate 1 A                                                |   |
| *Score GPA Weight GPA Value Percent GPA Max Unweighted GPA Value *Earned *Attempted *Transcript Credit: |   |
| A- 0 3.67 92.6 4 3.67                                                                                   | × |
| Bonus Points Standard Number Standard Name Date Actual Term Start Term End Term Terms Long State Code   |   |
| 1 10/25/2007 📰 1 1 1 57303                                                                              |   |
| Comments                                                                                                |   |
| Imported from 06001 Aberdeen 06-1 Records Transfer.                                                     |   |
|                                                                                                    |   |

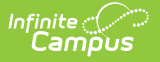

Image 17: Transcript Import Wizard

Fields in red are required for the transcript entry to be properly saved to the student's record.

When transferring transcript records, the Earned and Attempted fields will be populated with data as entered on the Transcript tab.

If flagged, the **Don't Import** checkbox indicates that the selected transcript entry will not be imported as part of the student's transcript history.

When importing transcript information, districts will want to consider adjusting credit types, which may differ substantially between the exchanging districts. The **Credit Multiplication Factor** field and **Adjust All Credits** button can be used to mass-adjust credit amounts.
Individual entries may also be adjusted.

#### **Extended Census Import Wizard**

The following fields from the student's <u>Demographics tab</u> will transfer.

| Extended Census        |                       |
|------------------------|-----------------------|
| Birth Country          | Date Entered US       |
| Date Entered US School | Home Primary Language |
| Birth Verification     | Nick Name             |
| Alternate Language     |                       |

| Enter the transferred d<br>Values entered in the " | ata from the releasin<br>Value to Save' column | g district into your own loca<br>n will be saved into the stud | al database.<br>Ient's current identity record. |
|----------------------------------------------------|------------------------------------------------|----------------------------------------------------------------|-------------------------------------------------|
|                                                    | Current Value                                  | Imported Value                                                 | Value to Save                                   |
| Birth Country                                      | France                                         | Belgium                                                        | FR: France                                      |
| Date Entered US                                    | 08/03/2009                                     | 08/03/2009                                                     | 08/03/2009                                      |
| Date Entered US School                             | 09/08/2009                                     | 09/08/2009                                                     | 09/08/2009                                      |
| Home Primary Language                              | French                                         | <u>English</u>                                                 | French                                          |
| Birth Verification                                 | Birth Certificate                              | Birth Certificate                                              | Birth Certificate 🗸                             |
| NickName                                           | <u>QA-J</u>                                    | <u>QA-J</u>                                                    | QA-J                                            |
|                                                    |                                                |                                                                | Save                                            |

Image 18: Extended Census Import Wizard

Infinite Campus

# **Enrollment History Import Wizard**

The following fields from the student's <u>Enrollments tab</u> transfer when not null in the former district:

| Enrollment History |                  |                    |  |
|--------------------|------------------|--------------------|--|
| Calendar Name      | State End Status | Start Date         |  |
| District Name      | Grade            | State Start Status |  |
| End Comments       | Service Type     |                    |  |
| End Date           | Start Comments   |                    |  |

For Enrollment Statuses, the Local Start Status and Local End Status do not transfer; however, data in those fields are populated based on the receiving district's list of start and end statuses.

All historical enrollments recorded by the former district can be mapped and imported to the new district. This includes any out-of-district enrollments that were recorded in the former district.

| District Norse           | +                          | O a la mala m   |                            | *O               | NOED Orada |
|--------------------------|----------------------------|-----------------|----------------------------|------------------|------------|
| District Name            |                            | Calendar N      | ame                        | "Grade           | NCES Grade |
| School District #1       |                            | 15-16 High      | School                     | 09               | 09         |
|                          | End Date                   |                 | Service Type               |                  |            |
|                          | 06/03/2016                 |                 | P: Primary                 |                  |            |
| ocal Start Status        |                            | ( I'' I 00 (    | Local End Status           |                  |            |
| U3: Re-entry to the same | school after withdrawal (V | and 93-1 $\sim$ |                            |                  | ~          |
| State Start Status       |                            |                 | State End Status           |                  |            |
| us: Re-entry to the same | school after withdrawai    |                 | 100: End of year, returnin | g to same school | next year  |
| Start Comments           |                            |                 | End Comments               |                  |            |
| Egypt                    |                            |                 |                            |                  |            |
| 0,1                      |                            |                 |                            |                  |            |
|                          |                            |                 |                            |                  |            |
|                          |                            |                 |                            |                  |            |
|                          |                            |                 |                            |                  |            |
| District Name            | *                          | Calendar N      | ame                        | *Grade           | NCES Grade |
| School District #1       | 1                          | 16-17 High      | School                     | 10               | 10         |
| Start Date               | End Date                   |                 | *Service Type              |                  |            |
| 09/06/2016               | 06/06/2017                 |                 | P: Primary ~               | ·                |            |
| Local Start Status       |                            |                 | Local End Status           |                  |            |
|                          |                            | $\sim$          |                            |                  | ~          |
| State Start Status       |                            |                 | State End Status           |                  |            |
| 2: Continued enrollmer   | nt same school, no interr  | uption          | 100: End of year, returnin | g to same school | next year  |
|                          |                            |                 |                            |                  |            |
| Start Comments           |                            |                 | End Comments               |                  |            |
|                          |                            |                 |                            |                  |            |
|                          |                            |                 |                            |                  |            |
|                          |                            |                 |                            |                  |            |
|                          |                            |                 |                            |                  |            |
|                          |                            |                 |                            |                  |            |

Image 19: Enrollment History Import Wizard

Infinite Campus

When importing enrollment history information, users may need to enter **Local Start** and **Local End Status** codes. No graduation, state-reporting, special education or custom elements are included.

Fields in red are required for the record to properly save.

For Same State Transfers

#### **Local Start Status**

Local Start Status is not a required field when data is transferred, but it is required on the student's enrollment record.

Local Start Status populates based on the State Start Status transferred from the prior district.

If the receiving district has defined a Local Start Status in the Enrollment Status Mapping tool that meets the following requirements, the Local Start Status is populated with that value:

- Is an exact match of the sending district's State Start Status on description.
- Has the same State Start Status mapped.
- The end year is either null (blank) or after the end year of the enrollment.

If there is no local code that meets the above requirements, the Local Start Status field displays blank. If the user saves the local enrollment Start Status with a blank value, the existing State Start Status must save to the database and displays on the student's enrollment record.

The Local Start Status on the enrollment history import remains available for selection to allow for a district override. If the district overrides the value, the State Start Status tied to the Local Start Status is saved.

#### **Local End Status**

The Local End Status populates based on the State Status transferred from the prior district. If the receiving district has defined a Local End Status in the Enrollment Status Mapping tool that meets the following requirements, the Local End Status populates with that value:

- Is an exact match of the sending district's State End Status on description.
- Has the same State End Status mapped.
- The end year is either null (blank) or after the end year of the enrollment.

If no local code meets the above requirements, the Local End Status field displays blank. If the user saves the local enrollment End Status with a blank value, the existing State End Status saves to the database and displays on the student's enrollment history record.

The Local End Status on the enrollment history import remains available for selection to allow for a district override. If the district overrides the value, the State End Status tied to the Local End Status is saved.

#### For National Records Exchange - State A to State B

There are no data transfers in the Enrollment History Import Wizard. The existing state and local enrollment statuses are transferred via the PDF Enrollment History document.

#### For National Records Exchange and State Records Transfers

Local Start Status is not a required entry on the Import Wizard. However, it is still required on the student's Enrollment record. If a Local Start Status has not been provided, data imports with a blank Local Start Status and must be entered when any modification is made to the Enrollment record.

#### **Assessment Import Wizard**

At this time, Assessment records are not included as part of a National Records Exchange request. NRE users will only receive an assessment summary for the student.

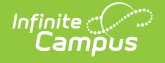

The following fields from the student's <u>Assessments tab</u> will transfer when not null in the former district:

| Assessments  |                |             |  |  |
|--------------|----------------|-------------|--|--|
| Comments     | Percent        | Result      |  |  |
| Date         | Percentile     | Scale Score |  |  |
| Equivalent   | Question Count | Test        |  |  |
| Normal Curve | Raw Score      |             |  |  |

Assessment information, including test scores, can be mapped and imported to the new district as long as the new district has already established the proper test structure.

The test structure MUST exist before the import can occur. It must be formatted in a manner appropriate to receiving the assessment information.

| Strand: 2010 CRT Math Grade 11 (10Gr11Math                | nCR)               |                          |                  |            |                |                         |
|-----------------------------------------------------------|--------------------|--------------------------|------------------|------------|----------------|-------------------------|
| 2008 CRT Grade 8 Dakota Step (08Gr8CR) 💌                  | Date<br>04/23/2010 | Scale Score Ra<br>794 75 | aw Score Percent | Percentile | Question Count | Normal Curve Equivalent |
| Result (4)                                                |                    |                          |                  |            |                |                         |
| Imported from 06001<br>Aberdeen 06-1 Records<br>Transfer. |                    |                          |                  |            |                |                         |
|                                                           |                    | Save                     |                  |            |                |                         |

Image 20: Assessment Import Wizard

The new district may not wish to import all tests results. Any time a test score should not be imported, the user can set the **Test** field value to **Not Imported** and the results will be excluded from the import.

| Teet         |
|--------------|
| Not Imported |

Image 21: Excluding a Test from Import

# **Immunization Import Wizard**

The following fields from the student's <u>Immunization tab</u> will transfer when not null in the former district:

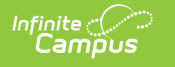

| Immunization Certificate              |             |              |  |  |
|---------------------------------------|-------------|--------------|--|--|
| Certificate Date Expiration Date Type |             |              |  |  |
| Vaccine                               |             |              |  |  |
| Dose Date(Shot Date)                  | Waiver Date | Vaccine Name |  |  |
| Waiver (Exemption)                    |             |              |  |  |

| Immunization Certificate                           |                                                                    |
|----------------------------------------------------|--------------------------------------------------------------------|
| Certificate Date Expiration Date Type              |                                                                    |
|                                                    |                                                                    |
|                                                    |                                                                    |
| Vaccine Name                                       |                                                                    |
| Diphtheria-tetanus-pertussis, combined [DTaP, DTP] | 🔽 07/20/1993 🖬 09/23/1993 🎫 11/18/1993 🗃 05/10/1995 📷 01/22/1998 🎫 |
| Diphtheria-tetanus-pertussis, combined [DTaP, DTP] |                                                                    |
|                                                    |                                                                    |
| Polio [IPV, OPV]                                   | 🔽 07/20/1993 📷 09/23/1993 📷 05/24/1994 📷 01/22/1998 📷              |
| Polio [IPV, OPV]                                   |                                                                    |
|                                                    |                                                                    |
| Measles-Mumps Rubella [MMR]                        | 08/09/1994 📷 01/22/1998 📷                                          |
| Measles-Mumps Rubella [MMR]                        |                                                                    |
|                                                    |                                                                    |
| Hepatitis B [Hep B]                                | 05/27/1993 🗃 07/20/1993 📷 11/18/1993 📷                             |
| Hepatitis B [Hep B]                                |                                                                    |
|                                                    |                                                                    |
| Hemophilus influenza, type B [Hib]                 | 🔽 07/20/1993 📷 09/23/1993 📷 11/18/1993 📷                           |
| Hemophilus influenza, type B [Hib]                 |                                                                    |
|                                                    |                                                                    |
|                                                    | Save                                                               |
|                                                    |                                                                    |

Image 22: Immunization Import Wizard

Immunization certificates, vaccine names, shot dates and exemptions can be imported to the new district. In the **Vaccine Name** fields, the import wizard will display the vaccine it presumes to be the correct match.

Vaccine names are core fields in Campus and should not vary between districts; however, if necessary, the **Vaccine Name** field allows the user to specify the vaccine to which the record should be mapped.

When importing immunization data to a student that already has an existing Immunization Certificate record, the existing record is deleted and the new Immunization Certification is imported.

#### **Health Condition Import Wizard**

The following fields from the student's health <u>Conditions tab</u> will transfer when not null in the former district:

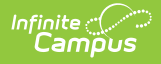

| Health Conditions |              |            |  |
|-------------------|--------------|------------|--|
| Code              | Doctor Name  | Initials   |  |
| Comments          | Doctor Phone | Start Date |  |
| Description       | End Date     | Status     |  |

Additional State-Specific fields such

as Auto Accident Related, Auto Accident State, etc.

| Health Condition                                                                                                    |                                                                                      |                                                                                                    |
|----------------------------------------------------------------------------------------------------|--------------------------------------------------------------------------------------|----------------------------------------------------------------------------------------------------|
| *Code         *Description           Z91.030         Bee allergy status (*use fc           Doctor Name         Doctor Phone           ()         - | *Start Date End Date<br>09/11/2017 I<br>Auto Accident Auto Accident<br>Related State | *Status (N: )     *Initials       N: Not Resolved ▼     trc       Employment Related     Other Accident Related |
| Imported from 301 Knox County.                                                                                                    |                                                                                      |                                                                                                    |
|                                                                                                    |                                                                                      |                                                                                                    |
| Health Alerts                                                                                                    |                                                                                      |                                                                                                    |
| *Program                                                                                                    | *Start Date<br>10/09/2017                                                            | End Date                                                                                                    |
| User Warning                                                                                                    |                                                                                      |                                                                                                    |
| 1st medical flag                                                                                                    |                                                                                      |                                                                                                    |
|                                                                                                    |                                                                                      | /                                                                                                    |
| Description                                                                                                    |                                                                                      |                                                                                                    |
|                                                                                                    |                                                                                      |                                                                                                    |
| Health Alerte                                                                                                    |                                                                                      |                                                                                                    |
| *Program                                                                                                    | *Start Date                                                                          | End Date                                                                                                    |
| Medical   Don't Import                                                                                                    | 11/06/2017                                                                           |                                                                                                    |
| User Warning<br>2nd medical flag                                                                                                    |                                                                                      |                                                                                                    |
|                                                                                                    |                                                                                      |                                                                                                    |
| Description                                                                                                    |                                                                                      | //                                                                                                    |
|                                                                                                    |                                                                                      |                                                                                                    |
|                                                                                                    |                                                                                      | //                                                                                                    |
| · · · · · · · · · · · · · · · · · · ·                                                                                                    | Save                                                                                 |                                                                                                    |
|                                                                                                    | Sare                                                                                 |                                                                                                    |

Image 23: Health Conditions Import Wizard - Health Condition

For existing flagged Programs with a Program Type = Medical, the receiving district is allowed to import these records via the Health Alerts import section.

For programs that should not be imported, select the **Program** and mark the **Don't Import** checkbox.

The following Medical Programs values will be imported per selected program:

| Health Alerts |             |          |  |
|---------------|-------------|----------|--|
| Program       | Start Date  | End Date |  |
| User Warning  | Description |          |  |

| Health Condition                                                                                            |                                                                         |                                                                                              |
|----------------------------------------------------------------------------------------------------|-------------------------------------------------------------------------|----------------------------------------------------------------------------------------------|
| *Code *Description<br>Z91.030 Bee allergy status (*use fc<br>Doctor Name Doctor Phone<br>() - x<br>Comments | *Start Date End Date<br>09/11/2017 II IIIIIIIIIIIIIIIIIIIIIIIIIIIIIIIII | *Status (N:) *Initials<br>N: Not Resolved ▼ trc<br>Employment Related Other Accident Related |
| Imported from 301 Knox County.                                                                              |                                                                         |                                                                                              |
| Health Alerts                                                                                               |                                                                         |                                                                                              |
| *Program<br>Behavior  Don't Import<br>User Warning                                                          | *Start Date<br>10/09/2017                                               | End Date                                                                                     |
|                                                                                                    |                                                                         | /                                                                                            |
| Description                                                                                                 |                                                                         |                                                                                              |
| Health Alerts                                                                                               |                                                                         |                                                                                              |
| *Program<br>Medical   Don't Import User Warning                                                             | *Start Date<br>11/06/2017                                               | End Date                                                                                     |
| 2nd medical flag                                                                                            |                                                                         |                                                                                              |
| Description                                                                                                 |                                                                         |                                                                                              |
|                                                                                                    | Save                                                                    |                                                                                              |

Image 24: Health Conditions Import Wizard - Health Alerts

Fields in red are required for the record to properly save.

The health conditions and treatment records can be mapped and imported into the new district as desired.

#### **Health Screening Import Wizard**

The following data from the student's health <u>Screenings tab</u> will transfer when not null in the former district:

#### **Health Screenings**

Infinite Campus

> All data entered for a student in the health Screenings tab can be imported to the new district. Each screening type and associated field data will transfer.

| Don't Import    | *Date                           | *Type                                      |  |
|-----------------|---------------------------------|--------------------------------------------|--|
|                 | 05/21/2007 📪                    | Health Appraisal 🛛 👻                       |  |
| Comments        |                                 |                                            |  |
|                 | n Aberacen 00-1.                |                                            |  |
| HealthScreening | Fuberculosis tbFree=false       |                                            |  |
| HealthScreening | Growth growthDate=05/21/20      | )07 growthHeight=64.25 growthWeight=152.00 |  |
| HealthScreening | learing hearingDate=05/21/20    | 007                                        |  |
| HealthScreening | lision visionDate=05/21/2007    | ·                                          |  |
| HealthScreening | Dental religiousObjection=false | e proofOfappointment=false                 |  |

Image 25: Health Screening Import Wizard

Infinite Campus

Fields in red are required for the record to properly save.

The text below the **Comments** field contains the screening information that will be imported to the student's Screening tab. If flagged, the **Don't Import** checkbox indicates that the selected screening entry will not be imported.

| Don't Import  | *Date<br>05/21/2007                     | *Type<br>Heatth Appraisal              |
|---------------|-----------------------------------------|----------------------------------------|
| Comments      |                                         |                                        |
| Imported from | Ubuun Aberdeen Ub-1.                    |                                        |
| HealthScree   | ningTuberculosis tbFree=false           |                                        |
| HealthScree   | ningGrowth growthDate=05/21/2007 g      | prowthHeight=64.25 growthWeight=152.00 |
| HealthScree   | ningHearing hearingDate=05/21/2007      |                                        |
| HealthScree   | ningVision visionDate=05/21/2007        |                                        |
| HealthScree   | ningDental religiousObjection=false pro | pofOfappointment=false                 |

Image 26: Health Screening Import Wizard - Don't Import Option

#### **IEP Import Wizard**

IEP data is pulled from the Plan folder of the Special Education Documents tab in the former district.

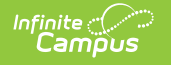

#### **IEP** Import

The former district sends a student's most recent, active and locked IEP plan for importing in the new district database. All services related to the plan are included.

When not null, these items are sent to the new district: **Plan Type** name, **Start Date/End Date** of plan, names of all **Service**(s) provided by plan, name of the **Service Provider** and **Service Position** title.

Bolded text indicates values sent from the former district. These values are NOT imported into the new district.

If the plan should be imported as a PDF to the Forms section of the Documents tab, flag the **Import as PDF only** checkbox. When this box is flagged, the IEP will NOT be imported to the Plan area of the Documents tab and will NOT be editable.

| ✓ Import as PDF only                                          |
|---------------------------------------------------------------|
| IEP Plan Import                                               |
| *Plan Type: SD IEP - Archive 06/03/2004 -<br>SD IEP - Archive |
| Start Date End Date                                           |
| 06/03/2004 💼 📑 Locked 🗌                                       |
| Back Next                                                     |

Image 27: IEP Plan Import - Import as PDF Only

When importing the plan, the new district is required to map the **Plan Type** to a similar item within the district. The closest match is auto-selected upon import.

| Import as PDF only                        |
|-------------------------------------------|
| IEP Plan Import                           |
| *Plan Type: SD IEP - Archive 06/03/2004 - |
| SD IEP - Archive                          |
| Start Date End Date                       |
| 06/03/2004 🔤 🛛 🚺 Locked 🗌                 |
| Back Next                                 |

Image 28: IEP Plan Import

The **Start Date/End Date**(s) are transferred from the former district and may be modified, as necessary.

The **Locked** checkbox should be flagged if the new district wants to import the plan in locked format so only an administrator with the proper tool rights can modify it.

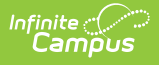

Each **Service** associated with the plan will be included in the import. If the service should be imported, it must be mapped to a similar item within the district. If a service should not be imported, the **Do Not Import the following service** checkbox should be flagged.

| IEP Services Import                          |
|----------------------------------------------|
| Do not import the following service.         |
| *Service: Transportation                     |
| Transportation 💌                             |
| Service Provider: Pierre Public Schools      |
| •                                            |
| Service Position: Display on Print           |
|                                              |
| Do not import the following service.         |
| *Service: Special Ed Services                |
| Special Ed Services                          |
| Service Provider: Special Education Staff    |
|                                              |
| Service Position: Display on Print           |
|                                              |
| Do not import the following service.         |
| *Service: Occupational Therapy               |
| Occupational Therapy                         |
| Service Provider: Occupational Therapy Staff |
| <b></b>                                      |
| Service Position: Display on Print           |
|                                              |
| Back Next                                    |

Image 29: IEP Services Import

The **Service Provider** and **Service Position** fields may be mapped, as desired. The **Display on Print** checkbox should be flagged if the Service Position field should display when the plan is printed in lieu of the Service Provider's name.

After importing, the transferred IEP will appear in the Plans section of the current school year on the student's <u>Documents tab</u>.

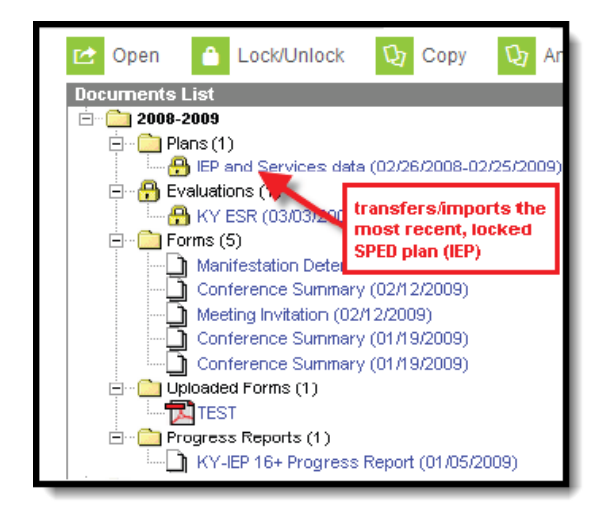

Image 30: Plans Section of the Documents tab

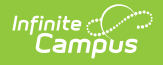

If a document that has the same name as a document already in the system is imported, the Student Records Transfer compares the last modified date on the form. Several import options are available:

|                                         | Import as PDF                                           | only                                |
|-----------------------------------------|---------------------------------------------------------|-------------------------------------|
| IEP Plan Import                         |                                                         |                                     |
| *Plan Type: ME Stat                     | te IEP 05/17/2017 - 05/15/2                             | 2018                                |
| ME State IEP (Type                      | Match) 🚽                                                |                                     |
| The document being                      | imported matches a docu                                 | ment already in the database.       |
| Transferring Docum<br>Local Document Mo | ent Modified Timestamp: 0<br>dified Timestamp: 05/17/20 | 5/17/2017 15:32 (newer)<br>17 15:29 |
| C Keep both docu                        | uments                                                  |                                     |
| C Keep the local of                     | document                                                |                                     |
| C Keep the transf                       | ferring document                                        |                                     |
| C Keep the transf                       | ferring document as PDF o                               | nly                                 |
| Start Date                              | End Date                                                |                                     |
| 05/17/2017                              | 05/15/2018                                              | Locked                              |
|                                         | Back Next                                               |                                     |
|                                         | DUCK NEXT                                               |                                     |
|                                         |                                                         |                                     |

Image 31: Import Comparison Options

# **Special Education Evaluation Import Wizard**

Evaluation data is pulled from the Evaluations folder of the <u>Special Education Documents tool</u> in the former district.

**Kentucky Only**: The KY Consent to Evaluation and KY Referral documents do NOT transfer using this import tool; instead, they are imported through the Special Ed Documents as readonly PDF documents.

**Evaluation Import** 

The former district sends the student's most current special education evaluation.

When not null, all existing editor data for the evaluation is transferred (*e.g.*, all field data from the evaluation header, information editors, results).

Bolded text indicates values sent from the former district. These values are NOT imported into the new district.

If the plan should be imported as a PDF to the Forms section of the Documents tool, flag the **Import as PDF only** checkbox. When this box is flagged, the IEP will be NOT be imported to the Plan area of the Documents tab and will NOT be editable.

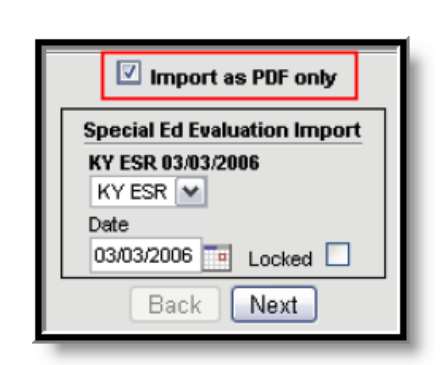

ampus

Image 32: Special Ed Evaluation Import

When importing, the new district is required to map the evaluation to a similar item within the district. When an evaluation is mapped, all data will transfer, provided the proper editors are enabled for that evaluation in the new district (<u>System Administration > Special Education > Eval</u> <u>Types</u>).

The evaluation **Date** is transferred from the former district and may be modified, as necessary.

The **Locked** checkbox should be flagged if the new district would like the import the evaluation in locked format so only an administrator with the proper tool rights can modify it.

After importing, the transferred evaluation will appear in the Evaluations section of the current school year on the student's <u>Documents tab</u>.

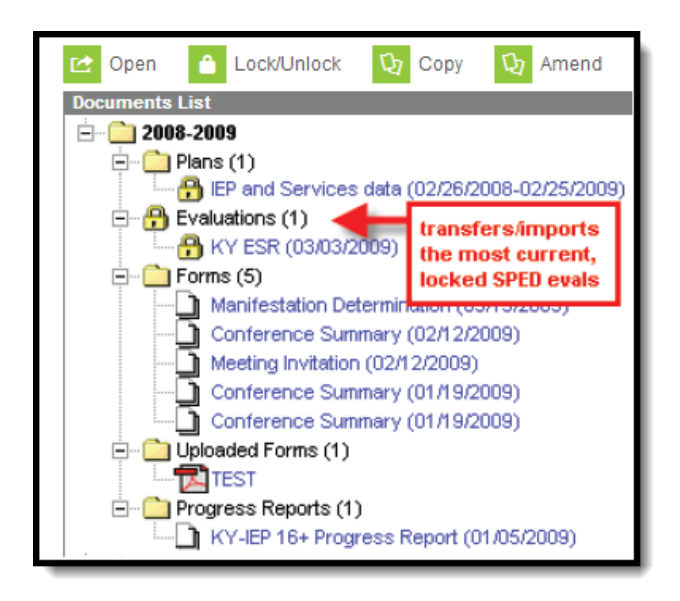

Image 33: Locked Evaluation on the Documents Tab

If a document that has the same name as a document already in the system is imported, the Student Records Transfer compares the last modified date on the form. Several import options are available:

| IEP Plan Import                         |                                                           |                                     |
|-----------------------------------------|-----------------------------------------------------------|-------------------------------------|
| *Plan Type: ME Sta                      | te IEP 05/17/2017 - 05/15/2                               | 2018                                |
| ME State IEP (Type                      | Match) 🗸                                                  |                                     |
| The document being                      | imported matches a docur                                  | ment already in the database        |
| Transferring Docun<br>Local Document Mo | ient Modified Timestamp: 05<br>dified Timestamp: 05/17/20 | 5/17/2017 15:32 (newer)<br>17 15:29 |
| C Keep both doc                         | uments                                                    |                                     |
| C Keep the local                        | document                                                  |                                     |
| C Keep the trans                        | ferring document                                          |                                     |
| O Keep the trans                        | ferring document as PDF or                                | ıly                                 |
| Start Date                              | End Date                                                  |                                     |
| 05/47/0047                              | 05/45/2049                                                |                                     |

Image 34: Import Comparison Options

Infinite 🔿

# **Special Education Documents Import Wizard**

All existing materials are transferred from the <u>Special Education Documents tab</u> in the old district.

# SPED Documents Import The former district sends ALL existing special education documents related to the student, including any documents stored in the Plans, Evaluations, Forms, Uploaded Forms, Progress Reports and historical folders. These documents are imported as PDFs directly to the appropriate folder of the Special Education Documents tab of the student. The most recent, locked IEP plan and evaluation are transferred in separate import wizards and not through this import.

Users have the option to exclude documents from the import process by flagging the **Do not import the following document** checkbox, as necessary.

The **Name** must be designated for all import documents. The original name will display as transferred from the former district.

| Special Ed Documents Im | iport   |
|-------------------------|---------|
| *Name:<br>IEP Addendum  | Archive |
| Save                    |         |

Image 35: Special Ed Documents Import

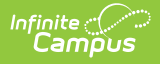

After importing, transferred documents will be uploaded to the appropriate folder on the student's Documents tool within the current school year.

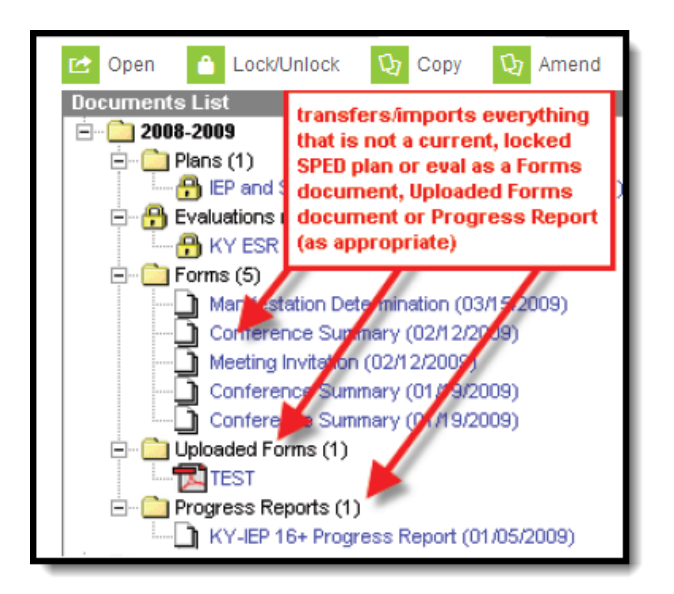

Image 36: Other Documents on the Documents tab

If a document that has the same name as a document already in the system is imported, the Student Records Transfer compares the last modified date on the form. Several import options are available:

|                                          | Import as PDF                                           | only                                               |
|------------------------------------------|---------------------------------------------------------|----------------------------------------------------|
| EP Plan Import                           |                                                         |                                                    |
| *Plan Type: ME Stat                      | e IEP 05/17/2017 - 05/15/                               | 2018                                               |
| ME State IEP (Type                       | Match) 🚽                                                |                                                    |
| The document being                       | imported matches a docu                                 | ment already in the database.                      |
| Transferring Docum<br>Local Document Mod | ent Modified Timestamp: 0<br>Jified Timestamp: 05/17/20 | 5/17/2017 <mark>1</mark> 5:32 (newer)<br>117 15:29 |
| C Keep both docu                         | ments                                                   |                                                    |
| Keep the local d                         | ocument                                                 |                                                    |
| C Keep the transf                        | erring document                                         |                                                    |
| © Keep the transf                        | erring document as PDF o                                | nly                                                |
| Start Date                               | End Date                                                |                                                    |
| 05/17/2017                               | 05/15/2018                                              | Locked                                             |
|                                          | Back Next                                               |                                                    |
|                                          | Logon Hone                                              |                                                    |

Image 37: Import Comparison Options

# **PLP Plan Import Wizard**

PLP data is pulled from the Plan folder of the PLP Documents tab in the old district.

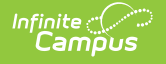

#### PLP Plan Import

The former district sends a student's most recent, active, and locked PLP plan for import into the new district database. The plan includes all related services.

When not null, these items are sent to the new district: **Plan Type** name, **Start Date/End Date** of plan, names of all **Service**(s) provided by plan, name of the **Service Provider** and **Service Position** title.

Bold text indicates values sent from the former district. These values are NOT imported into the new district.

If the plan should be imported as a PDF to the Forms section of the Documents tab, flag the **Import as PDF only** checkbox. When this box is flagged, the PLP will be NOT be imported to the Plan area of the Documents tab and will NOT be editable.

| Import as PDF only                                                                 |
|------------------------------------------------------------------------------------|
| PLP Plan Import                                                                    |
| *Plan Type: DIS plp 01/01/2009 - 11/01/2009<br>Goal Oriented PLP 💉                 |
| Start Date         End Date           01/01/2009         11/01/2009         Locked |
| PLP Services Import                                                                |
| Do not import the following service.                                               |
| *Service: test plp service                                                         |
| BOY Planning Meeting                                                               |
| Service Provider:                                                                  |
| Service Position: Display on Print                                                 |
| Counselor 💌 🔽                                                                      |
| Back Next                                                                          |

Image 38: PLP Plan Import Wizard

When importing the plan, the new district is required to map the **Plan Type** to a similar item within the district. The closest match is auto-selected upon import.

| PLP Plan Import       |                        |        |
|-----------------------|------------------------|--------|
| *Plan Type: DIS plp 0 | 1/01/2009 - 11/01/2009 |        |
| Goal Oriented PLP     | v                      |        |
| Start Date            | End Date               |        |
| 01/01/2009 📷          | 11/01/2009             | Locked |
|                       |                        |        |

Image 39: PLP Plan Import

The **Start Date/End Date**(s) are transferred from the former district and may be modified, as necessary.

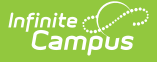

The **Locked** checkbox should be flagged if the new district would like the import the plan in locked format so only an administrator with the proper tool rights can modify it.

Each **Service** associated with the plan will be included in the import. If the service should be imported, it must be mapped to a similar item within the district. If a service should not be imported, the **Do Not Import the following service** checkbox should be flagged.

| PLP Services Import Do not import the following service. |                  |
|----------------------------------------------------------|------------------|
| *Service: test pip service<br>BOY Planning Meeting       | ~                |
| Service Provider:                                        |                  |
| Samice Resilien:                                         | Display on Brint |
| Counselor                                                |                  |
| Back Next                                                |                  |

Image 40: PLP Services Import

The **Service Provider** and **Service Position** fields may be mapped, as desired. The **Display on Print** checkbox should be flagged if the Service Position field should display when the plan is printed in lieu of the Service Provider's name.

After importing, the transferred PLP will appear in the Plans section of the current school year on the student's <u>Documents tab</u>.

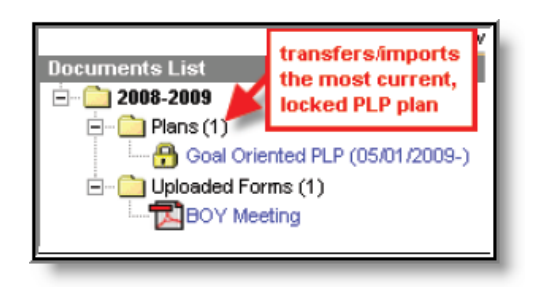

Image 41: Locked Plans on the PLP Documents Tab

If a document is imported that has the same name as a document already in the system, the Student Records Transfer compares the last modified date on the form. Several import options are available:

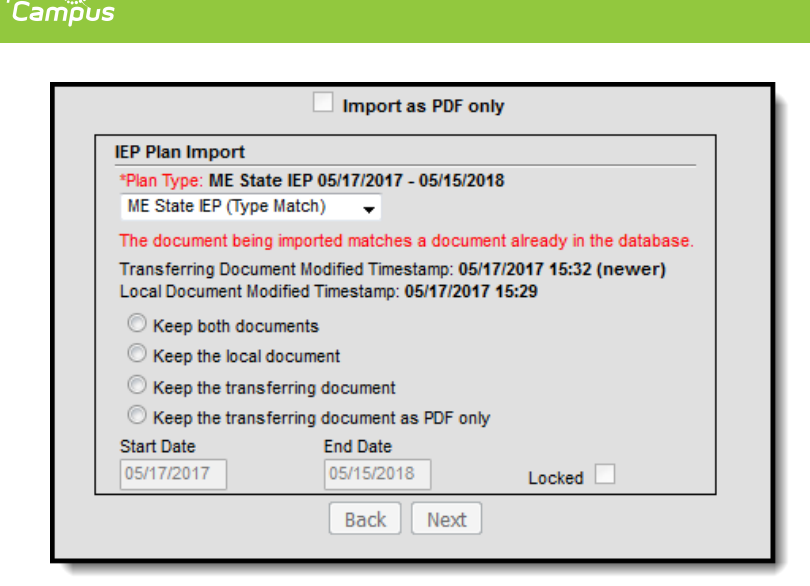

Image 42: Import Comparison Options

# **PLP Documents Import Wizard**

All existing materials are transferred from the PLP Documents tab in the former district.

PLP Documents Import

Infinite

The former district sends ALL existing PLP documents related to the student, including any documents stored in the Plans, Forms, Uploaded Forms and historical folders.

These documents are imported as PDFs directly to the appropriate folder of the PLP Documents tab of the student.

The most recent, locked PLP plan in transferred in a separate import wizard and not through this import.

Users have the option to exclude documents from the import process by flagging the **Do not import the following document** checkbox, as necessary.

A **Name** must be designated for all import documents. The original name will display as transferred from the former district.

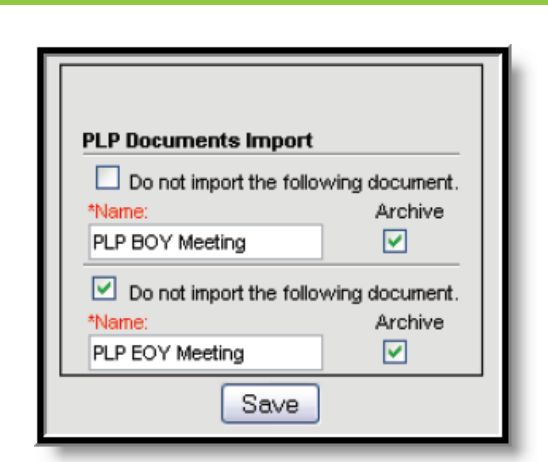

ampus

Image 43: PLP Documents Import

After importing, transferred documents will upload to the appropriate folder within the current school year on the student's <u>Documents tab</u>.

| Documents List<br>2008-2009<br>2008-2009<br>Plans (<br>Control Control | transfers all other PLP<br>documents that are not<br>current, locked plans<br>as Uploaded Forms<br>ar Oriented PLP (UP an 2005-)<br>ed Forms (1)<br>Y Meeting |
|----------------------------------------------------------------------------------------------------|----------------------------------------------------------------------------------------------------|
|----------------------------------------------------------------------------------------------------|----------------------------------------------------------------------------------------------------|

Image 44: Other Documents on the PLP Documents Tab

# **EL Import Wizard**

Available on a state-by-state basis

The following fields from the student's <u>EL tab</u> will transfer from the former district to the requesting district:

| EL Import         |                 |                    |
|-------------------|-----------------|--------------------|
| Program Status    | Identified Date | Expected Exit Date |
| Program Exit Date | Parent Notified | Parent Declined    |

The EL Import wizard is a read-only editor displaying the student's current EL record information. Review the data and select the **Save** button to save the EL record to the database. The district who released the record is displayed in the **Comments** field.

| *Program Status    | Pending 💌 |
|--------------------|-----------|
| Identified Date    |           |
| Expected Exit Date |           |
| Program Exit Date  |           |
| Parent Notified    |           |
| Parent Declined    |           |
|                    |           |

Image 45: EL Import

If the imported EL record is still active, it will remain active within the district that imported it.

# **Records Transfer Objects**

The following table provides information on the *recordsTransfer* table.

The former district cannot preview or control which records are sent in the transfer. In addition, after a record is requested or released, it cannot be canceled.

| Description                                     | Transfer Objects                                                                    |
|-------------------------------------------------|-------------------------------------------------------------------------------------|
| Information about the specific transfer request | <ul> <li>transferID</li> <li>transferGUID</li> <li>state</li> <li>status</li> </ul> |

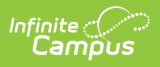

| Description                                                                                                    | Transfer Objects                                                                                                    |
|----------------------------------------------------------------------------------------------------|----------------------------------------------------------------------------------------------------|
| Information about the district and<br>user requesting the records                                                                                        | <ul> <li>requestDistrictID</li> <li>requestStateLinked</li> <li>requestDate</li> <li>requestDistrictNumber</li> <li>requestDistrictName</li> <li>requestName</li> <li>requestUserID</li> <li>requestUserName</li> <li>requestUserPhone</li> <li>requestUserEmail</li> <li>requestCertInfo</li> <li>requestStateDistrictID</li> <li>requestComments</li> </ul> |
| Comparison of the student's state ID<br>and person IDs at all levels (both districts<br>and state)                                                       | <ul> <li>stateID</li> <li>requestPersonID</li> <li>statePersonID</li> <li>releasePersonID</li> </ul>                                                                                                    |
| Basic student information                                                                                                    | <ul> <li>studentLastName</li> <li>studentFirstName</li> <li>studentMiddleName</li> <li>studentGender</li> <li>studentBirthdate</li> <li>studentSSN</li> <li>studentGrade</li> <li>studentStartDate</li> <li>studentServiceType</li> </ul>                                                                                                    |
| Information about the district and<br>user releasing the records                                                                                         | <ul> <li>releaseStateLinked</li> <li>releaseDate</li> <li>releaseDistrictNumber</li> <li>releaseDistrictName</li> <li>releaseName</li> <li>releaseUserID</li> <li>releaseUserName</li> <li>releaseUserPhone</li> <li>releaseUserEmail</li> <li>releaseStateDistrictID</li> <li>releaseComments</li> </ul>                                                     |
| The student records transferred<br>when released<br>See the <u>What is Transferred During a Student</u><br><u>Records Transfer?</u> section for details. | <ul> <li>xmlStudentRecord</li> <li>errorMessage</li> <li>otherID</li> <li>transcriptXML</li> <li>transcriptFOP</li> <li>censusXML</li> </ul>                                                                                                    |

| Description | Transfer Ubjects                          |
|-------------|-------------------------------------------|
|             | enrollmentFOP                             |
|             | <ul> <li>scheduleXMI</li> </ul>           |
|             | scheduleFOP                               |
|             | attendanceXMI                             |
|             | attendanceFOP                             |
|             | assessmentXMI                             |
|             | assessmentFOP                             |
|             | behaviorXMI                               |
|             | behaviorEOP                               |
|             | healthConditionXML                        |
|             | healthConditionEOP                        |
|             | healthScreeningXML                        |
|             | healthScreeningFOP                        |
|             | healthImmunizationXML                     |
|             | healthImmunizationFOP                     |
|             | • iepXML                                  |
|             | <ul> <li>iepDataXML</li> </ul>            |
|             | <ul> <li>iepDocumentXML</li> </ul>        |
|             | <ul> <li>iepMTXML</li> </ul>              |
|             | • iepFOP                                  |
|             | • iepMTFOP                                |
|             | • plpXML                                  |
|             | <ul> <li>plpDataXML</li> </ul>            |
|             | <ul> <li>plpDocumentXML</li> </ul>        |
|             | • plpFOP                                  |
|             | <ul> <li>plpEvaluationXML*</li> </ul>     |
|             | <ul> <li>plpEvaluationDataXML*</li> </ul> |
|             | <ul> <li>plpEvaluationFOP</li> </ul>      |
|             | literacyDataXML                           |
|             | literacyDocumentXML                       |
|             | literacyXML                               |
|             | literacyFOP                               |
|             | evaluationXML                             |
|             | <ul> <li>evaluationDataXML</li> </ul>     |
|             | evaluationFOP                             |
|             | <ul> <li>reportCard1XML</li> </ul>        |
|             | <ul> <li>reportCard1FOP</li> </ul>        |
|             | <ul> <li>reportCard1Name</li> </ul>       |
|             | reportCard2XML                            |
|             | <ul> <li>reportCard1FOP</li> </ul>        |
|             | <ul> <li>reportCard2Name</li> </ul>       |
|             | <ul> <li>reportCard3XML</li> </ul>        |
|             | <ul> <li>reportCard3FOP</li> </ul>        |
|             | <ul> <li>reportCard3Name</li> </ul>       |
|             | <ul> <li>reportCard4XML</li> </ul>        |
|             | <ul> <li>reportCard4FOP</li> </ul>        |

• reportCard4Name

| Description          | Transfet Objectsing XML<br>• lep XML<br>• lep FOP<br>• lep Service XML<br>• lep Service FOP<br>• lep Accommodation XML<br>• lep Accommodation FOP |
|----------------------|----------------------------------------------------------------------------------------------------|
| Exchange information | <ul><li>requestDistrictGUID</li><li>releaseDistrictGUID</li></ul>                                                                                 |

All items are not applicable to all states.

Infinite C